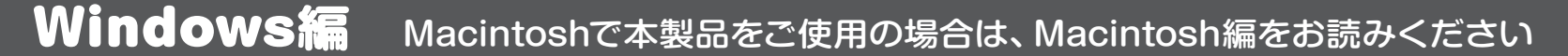

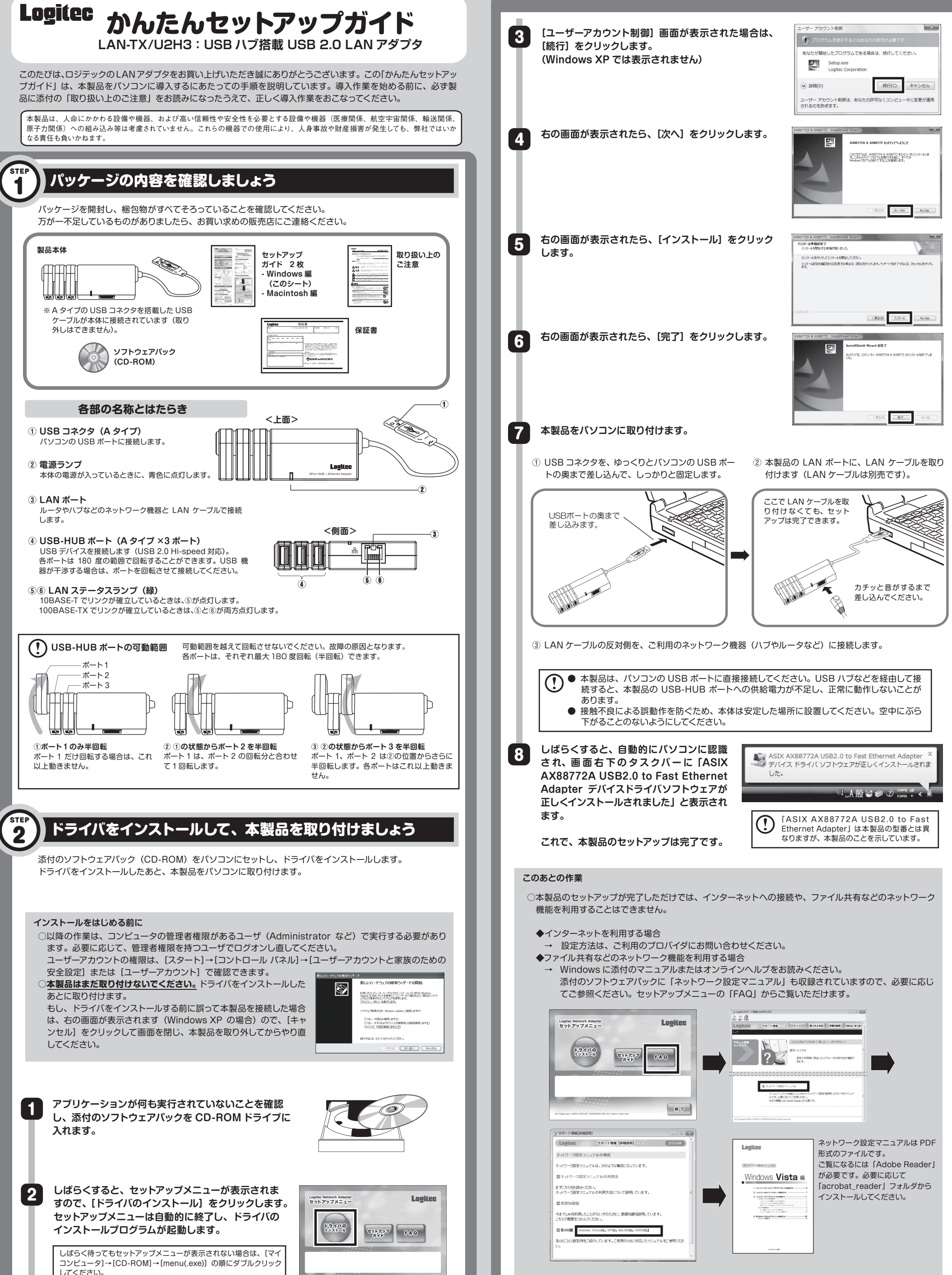

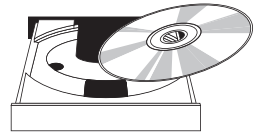

してください。 [ユーザーアカウント制御] 画面が表示された場合は、[許可] をクリッ クしてください。

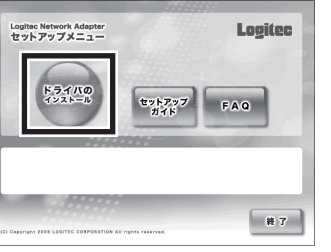

○USB ハブ機能については、ウラ面の「USB ハブ機能ご使用時の注意」をお読みください。

## ↓ ウラ面も必ずお読みください。

## USB ハブ機能ご使用時の注意

本製品は、USB2.0 対応のダウンストリームポートを 3 ポート内蔵しており、USB 機器を接続できます。 USB ハブ機能をご使用の際は、次の点にご注意ください。

#### ■ 接続機器の制限

本製品の USB ハブ (3 ポート)は、セルフパワー対応機器か、消費電力が 100mA 以下のバスパワー対応機器を接続できます。

#### ・使用できる機器

- 3.5 インチ HDD、プリンタなど AC アダプタや電源コードを接続して動作する機器
- マウス、テンキーなど 100mA 以下のバスパワーで動作する機器
- ・使用できない機器

- ポータブル HDD、ポータブル DVD など、100mA 以上のバスパワーを必要とする機器

#### **り** USB 機器への安定した電力供給のため、本製品は、5V、500mA の電流が供給できるパソコン本体の USB ポートに接続してご使用ください。

#### ■ USB 機器の取り外し

パソコンを起動した状態で、接続している USB 機器を取り外す場合は、次の手順で行ってください。 Windows Vista で USB メモリを使用している場合を例に説明します。

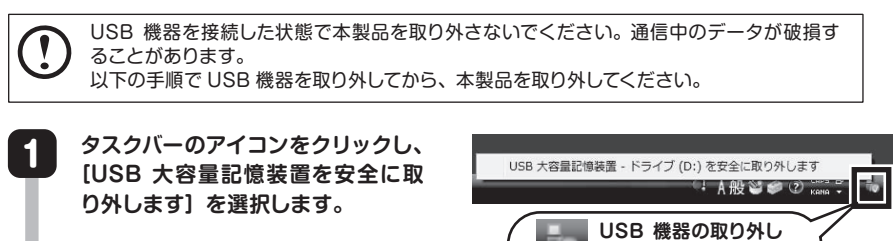

表示されるドライブ名は、ご使用のパソコンの設定により異なります。 複数の USB 機器を接続している場合は、メッセージが複数表示されますので、取り外し たい機器のドライブ名を確認してから選択してください。

アイコン

2 [ハートウェアの取り外し] 画面が 表示されたら、[OK] をクリックし て、USB 機器を取り外します。

| ら選択してください。       |                |
|------------------|----------------|
| ハードウェアの取り外し      |                |
| このデバイスはコンピュータから安 | 全に取り外すことができます。 |
|                  | - or           |

### 本製品の取り外し

パソコンを起動した状態で本製品を取り外す場合は、次の手順でおこなってください。

#### ○本製品に USB 機器を接続している場合

本製品を取り外す前に、「USB 機器の取り外し」をお読みになり、すべての USB 機器を取り外してください。 USB 機器を取り外したら、本製品の LAN ステータスランプが点滅していないことを確認して、本製品をパソコ ンから取り外してください。

#### ○ 本製品に USB 機器を接続していない場合

タスクトレイに取り外しアイコンは表示されません。

本製品のLANステータスランプが点滅していないことを確認して、本製品をパソコンから取り外してください。

ドライバのアンインストール

本製品の使用をやめる場合など、ドライバをアンインストールするには、次の手順でおこなってください。

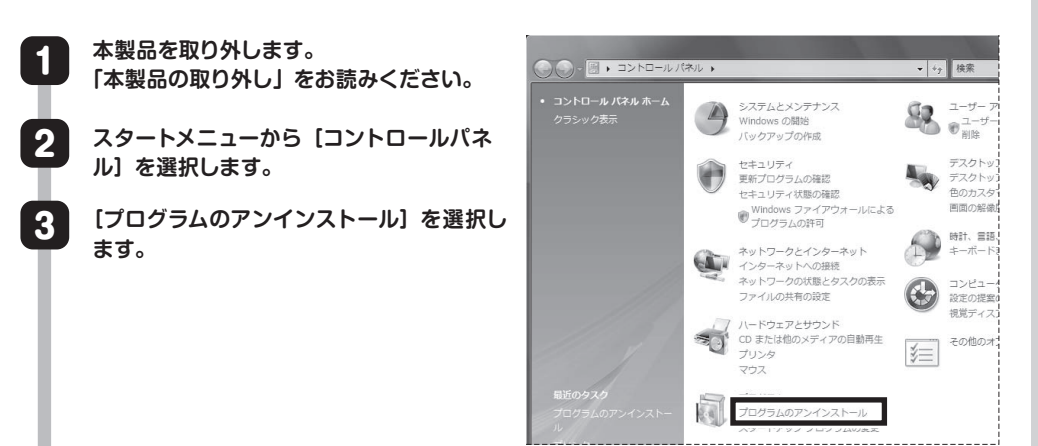

# サポートサービスについて

下記のロジテック・テクニカルサポートへお電話またはFAXでご連絡ください。サポート情報、製品情報につきましては、インターネットでも提供しております。

#### ロジテック ホームページ http://www.logitec.co.jp/

弊社 Web サイトより、ユーザ登録いただくことをおすすめします。 登録いただいたお客様を対象に、ご希望に応じて弊社発行のメールマガジン、弊社オンラインショップからの会 員限定サービスをご案内させていただきます。また、登録いただいた製品に関連する重要な発表があった場合、 ご連絡させていただくことがあります。

#### ロジテック・テクニカルサポート (ナビダイヤル)

TEL:0570-050-060 FAX:0570-033-034

受付時間:月曜日~金曜日 9:00 ~ 19:00

(ただし、夏期、年末年始の特定休業日、祝日は除きます) ※ FAXによる受付は24時間対応しております。

本製品は日本国内仕様です。海外での使用に関しては弊社ではいかなる責任も負いかねます。 また弊社では海外使用に関する、いかなるサービス、サポートも行っておりません。

#### テクニカルサポートにお電話、FAXされる前に

お手数ですが、テクニカルサポートにお電話される前に、次の項目について確認してください。

- ◆ お電話される前に、パソコンを起動できる場合は、起動した状態でお電話ください。
- ◆対象製品が取り付けられたパソコンの前から会話が可能な場合は、パソコンの前からお電話をおかけください。実際に操作しながらチェックできますので、解決しやすくなります。
- ◆ FAXを送られる場合は、詳しい内容を書いた書面を添えて送付いただくと、解決しやすくなります。

お調べいただきたい内容

- 具体的な現象、事前にお客様が試みられた事項(あればお伝えください)

### 基本仕様

| 製品型番         | LAN-TX/U2H3                                                                                                    |  |
|--------------|----------------------------------------------------------------------------------------------------|--|
| 規格           | IEEE802.3 (10BASE-T) /IEEE802.3u (100BASE-TX) /IEEE802.3x (Flow Control)<br>/USB2.0 Hi-Speed                                                                                                    |  |
| アクセス速度(理論値)  | USB部 : 480Mbps<br>ネットワーク部 : 10/100Mbps                                                                                                    |  |
| オートネゴシエーション  | 対応                                                                                                    |  |
| インターフェース     | USB-HUBインターフェース(ダウンストリームボート) :USBシリーズA (メス) × 3<br>ネットワークインターフェース :RJ-45 (Auto MDI/MDI-X)                                                                                                    |  |
| EMI規格        | VCCI class B                                                                                                    |  |
| 電源仕様         | 入力電圧 : DC +5V (USB バスパワー)<br>消費電流(100Mbps 時) : 300mA(定格)(USB バスパワー含まず)                                                                                                    |  |
| USBバスパワー供給   | 全ポート合計200mA以下                                                                                                    |  |
| 対応機種         | PC/AT 互換機(DOS/V)、Macintosh で USB ポートを持つ機種<br>※Macintosh は、Intel 社製の CPU 搭載機のみサポート。                                                                                                    |  |
| 対応OS (日本語のみ) | Windows Vista Home Basic/Home Premium/Business/Ultimate (32bit/64bit)<br>Windows XP Home Edition/Professional Service Pack 3 (SP3) 以降 (32bit/64bit)<br>Windows 2000 Professional Service Pack 4 (SP4) 以降<br>Mac OS X 10.5 |  |
| 環境条件         | 動作時:温度 0℃~ 40℃/湿度 10% ~ 90%(結露なきこと)                                                                                                    |  |
| 外形寸法(W×D×H)  | 98 mm(幅)× 36 mm(奥行き)× 20 mm(高さ)※本体のみ                                                                                                    |  |
| 質量           | 約59g                                                                                                    |  |
|              |                                                                                                    |  |

この装置は、情報処理装置等電波障害自主規制協議会(VCCI)の基準に基づくクラスB情報技術装置です。この装置は、家庭環境で使用することを目的としていますが、この装置がラジオやテレビジョン受信機に近接して使用されると、受信障害を引き起こすことがあります。取扱説明書に従って正しい取り扱いをして下さい。

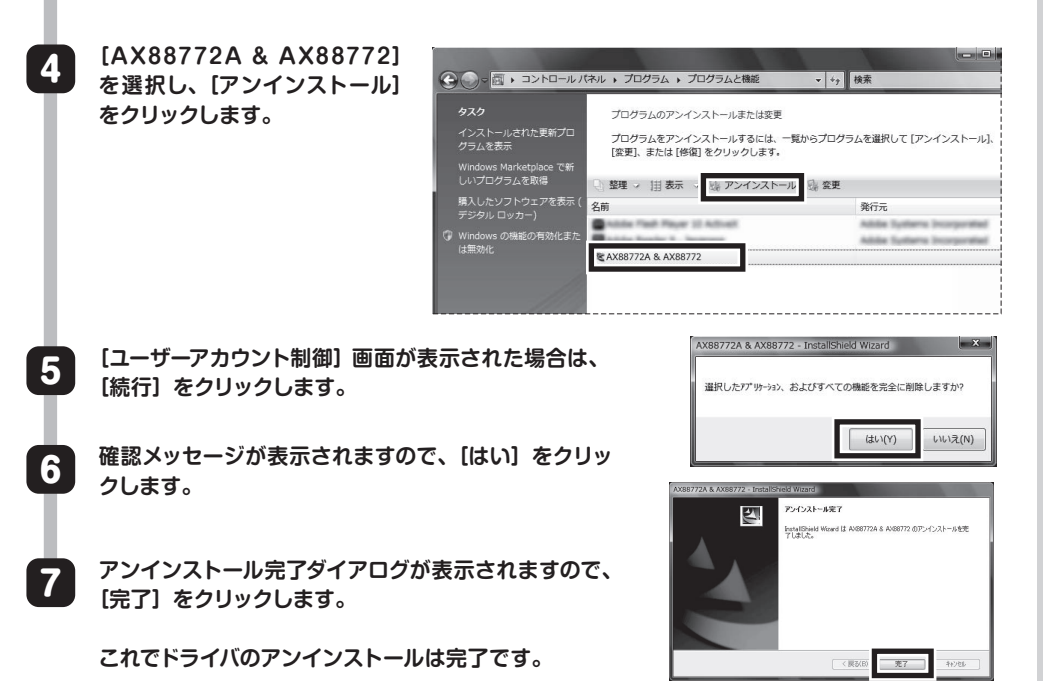

本書の著作権は、ロジテック株式会社が所有しています。 本書の内容の一部または全部を無断で複製/転載することを禁止させていただきます。 本書の内容に関しては万全を期しておりますが、万一ご不審な点がございましたら、販売店までご連絡願います。 本製品の仕様および外観は、製品の改良のため予告なしに変更する場合があります。 実行した結果の影響につきましては、上記の理由にかかわらず責任を負いかねますので、ご了承ください。 本製品のうち、戦略物質または役務に該当するものの輸出にあたっては、外為法に基づく輸出または役務取引許可が必要です。 Microsoft®、Windows Vista®、Windows®は、米国 Microsoft社の登録商標です。その他本書に掲載されている商品名/社名などは、 一般に商標ならびに登録商標です。

USBハブ搭載 USB2.0LANアダプタ かんたんセットアップガイド Windows編 (LAN-TX/U2H3用) 2009年5月 第1版 (クロジテック株式会社) © 2009 LOGITEC CORPORATION All rights reserved.